## CPhI festival of pharma®

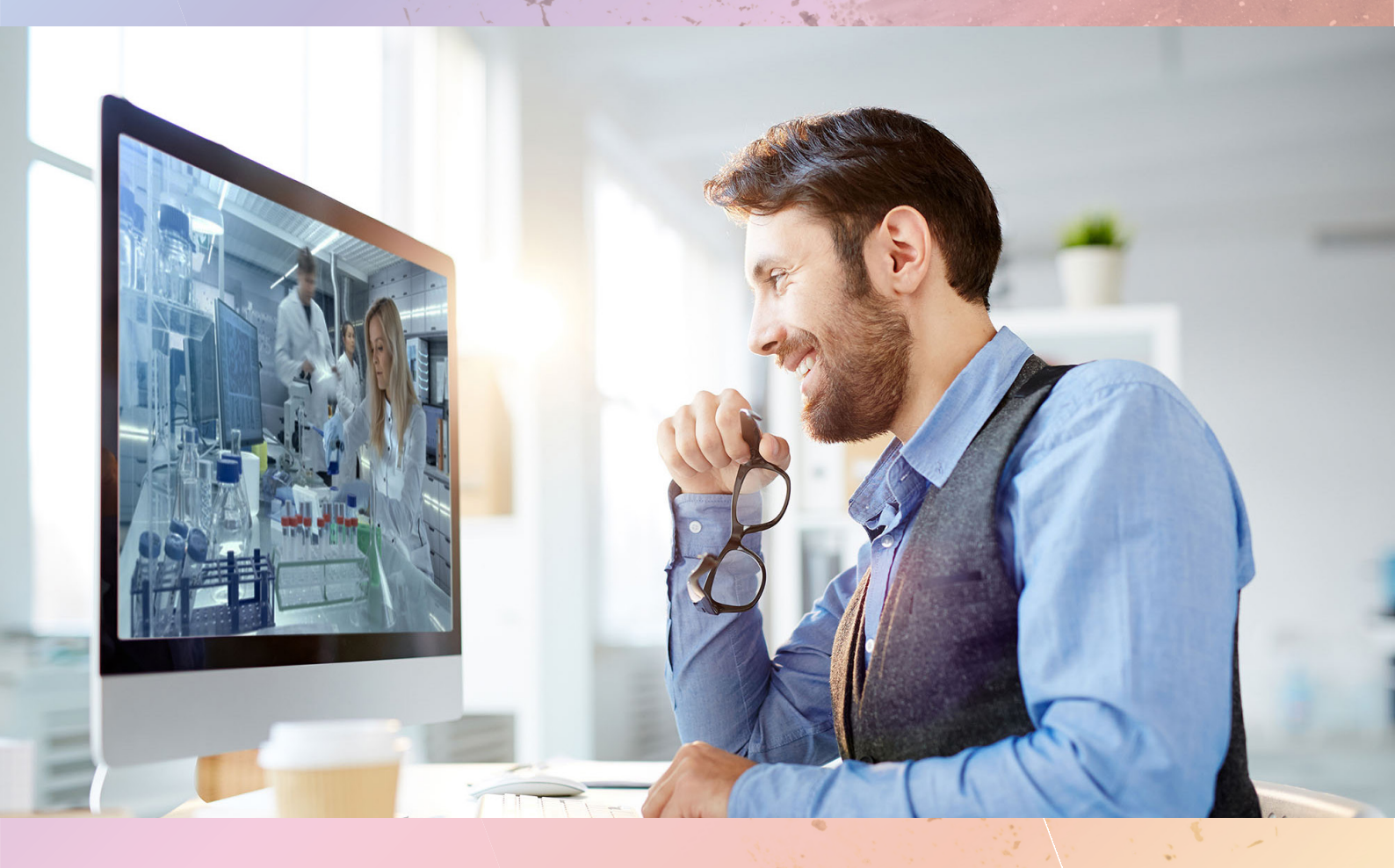

## Visitor guide Getting Started

Registration and Welcome Partner

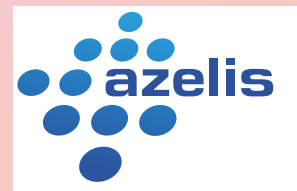

Innovation through formulation

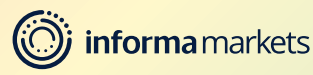

### **Welcome to CPhI Festival of Pharma!**

We are delighted you've chosen to join us for CPhI Festival of Pharma. This User Guide is designed to support you step-by-step during the festival and help you complete the necessary requirements.

Questions? Please contact **cphicustomerservice@informa.com** or call +31 (0) 20 7080 1637

### Contents

Step 1 How to register for CPhI Festival of Pharma 🕨 Step 2 General Information Step 3 How to set up your profile **b** Step 4 How to add sessions to your agenda **b** Step 5 Networking at CPhI Festival of Pharma Step 6 How to send and receive meeting requests Step 7 How to explore the product showcases <

### Welcome from our Registration Sponsor

#### **Azelis welcomes you to CPhI Festival of Pharma**

CPhI Festival of Pharma is a great initiative and an exciting opportunity to embrace today's technology to connect during these difficult times. Staying connected is key in a continously changing industry where new insights and perspectives are more valuable than ever.

specialty chemicals Azelis is а distributor and an innovative service provider. At Azelis, we constantly look for ways to make a difference and to bring real value to our customers. New insights and perspectives are the drivers of innovation, and knowledge sharing is always high on our agenda. Innovation through formulation is our strapline, purpose, passion and promise to every colleague, customer and partner worldwide. A reminder that ideas and expertise can change lives; that a world of discoveries still awaits; and the future is ours to imagine.

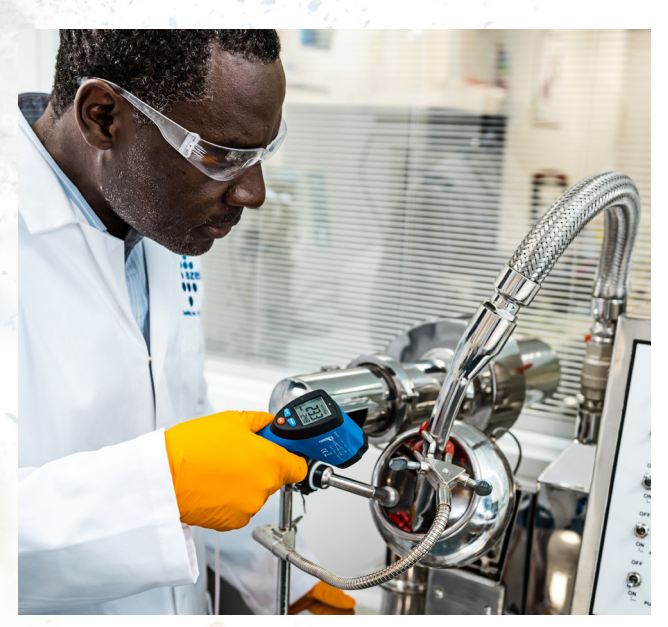

We are excited to finally connect again, and look forward to the great line-up at the festival. We kindly invite you to **visit our company page** and to get in touch with our experts!

We can't wait to meet you again in person, but let's make this first digital edition one to remember!

#### **Matthew Dickman**

Azelis Market Segment Director Pharma

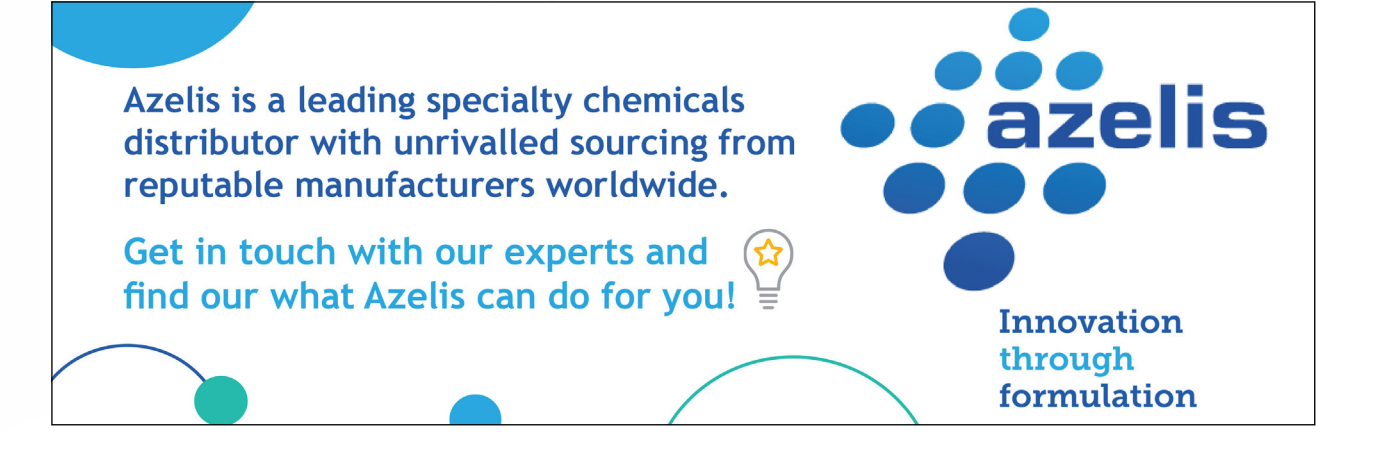

### How to register for CPhI Festival of Pharma

All CPhI Festival of Pharma attendees are required to set up a profile on CPhI-Online.com

To register for CPhI Festival of Pharma please <u>click here</u> or go to <u>www.festivalofpharma.com</u> and click "Get My Ticket".

> If you have a CPhI Online account please log in, otherwise please click "Register now"

Please complete the form, accept the privacy policy and hit "Register". You now have a CPhI Online account and will be redirected to complete your CPhI Festival of Pharma registration.

Fill out the requested fields. Fields marked with an \* are mandatory.

Tell us about the companies that you would like to meet at CPhI Festival of Pharma

Answer the questions about your company

To add a ticket for checkout, click on the shopping cart icon and click "Next"

Accept the privacy policy

Pay for your pass

To make the most out of your CPhI Festival of Pharma experience, connect your social media and invite your connections!

#### Congratulations! You are now registered for CPhI Festival of Pharma.

You will receive a confirmation e-mail and will be redirected to your CPhI Online profile dashboard.

Be sure to follow our top tips which will help you to prepare and participate in the CPhI Festival of Pharma with flair!

| info                                                                                                    | rma <del>-</del>        |                      |     |
|----------------------------------------------------------------------------------------------------|-------------------------|----------------------|-----|
| CPhionline Browse all Categories V search in all                                                                             | All                     | v Q                  |     |
| CPhI festival of pharma®                                                                                                    | 5 - 16 Octobe           | r 2020               |     |
| Congratulations Bruno, your name is officially on the list!                                                                  |                         |                      |     |
| You have successfully registered for the CPhi Festival of Pharma, which will take<br>place dialially from 5-16 October 2020. | Your registration det   | alls are as follows: |     |
| Your registration key in hu@owiyalbi6                                                                                        | Title:                  | Dr                   |     |
| Four registration key is. Italiowiygibio                                                                                     | Name:                   | Max Mustermann       |     |
| Please store your registration key for easy access in future, as it will allow you to                                        | Job title:              | Musterboss           |     |
| log back into the registration form and make changes to your details.                                                        | Company:                | Muster GmbH          |     |
| We look forward to welcoming you digitally!                                                                                  | Email:                  | mustermanneinforma   | com |
| Kind regards,                                                                                                    | Registration:           | Visitor              |     |
| The CPhI Festival of Pharma Team                                                                                             |                         |                      |     |
| Ready to get started?<br>Follow our top tips which will help you to prepare and participate in the CPM Festival              | l of Pharma with flair! |                      |     |
|                                                                                                    |                         | ~                    |     |

### General information about CPhl Festival of Pharma Matchmaking Platform

#### **CPhI Festival of Pharma is powered by Grip**

An advanced AI-powered matchmaking tool that empowers you with quality interactions. Grip uses natural language processing, advanced algorithms and deep neural networks to constantly learn about your professional goals and interests.

Grip takes the work out of networking through intelligent matchmaking – making it more fun and as efficient as ever.

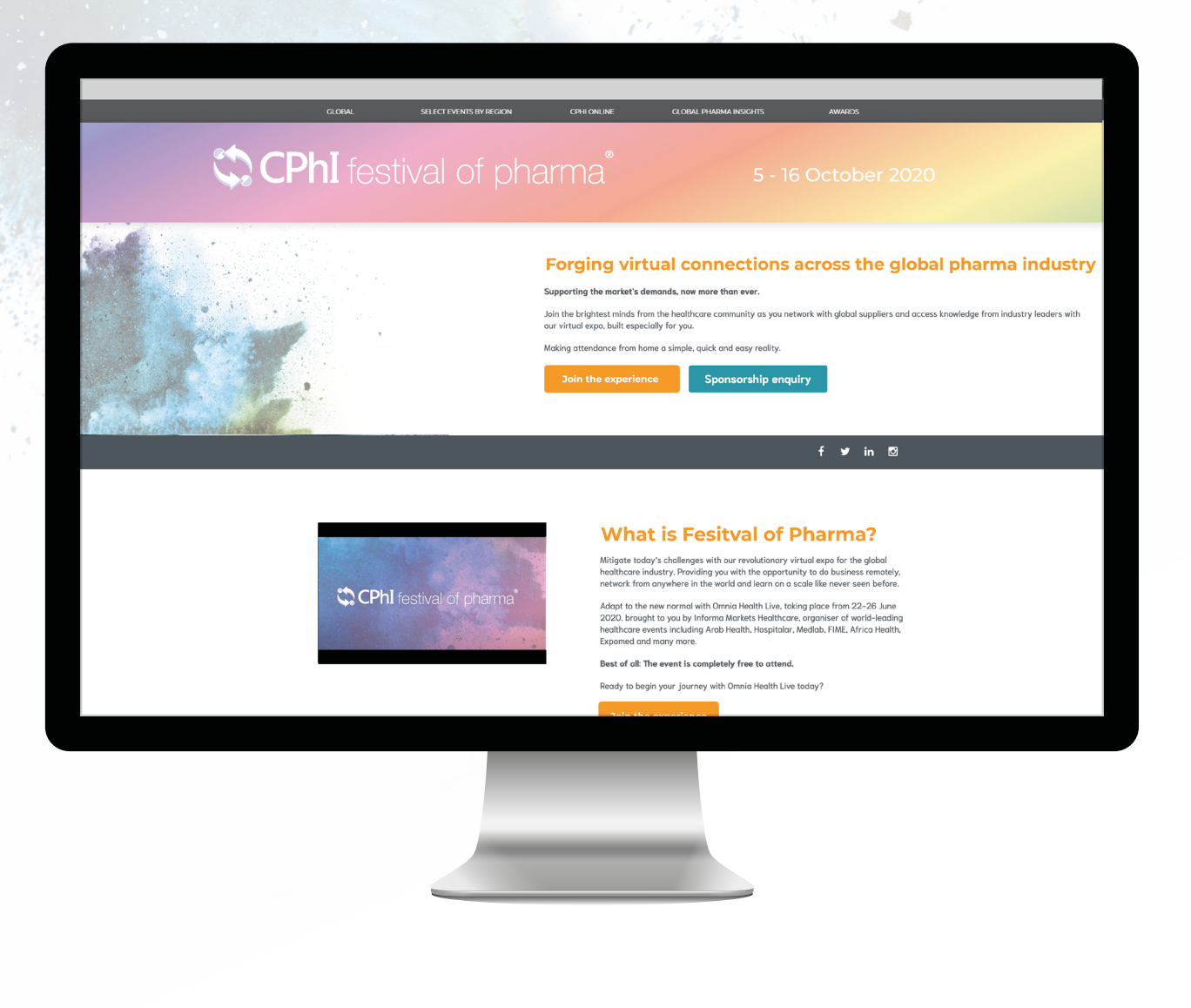

## How to set up your profile

All CPhI Festival of Pharma attendees need to set up a Profile. Please go to this link and complete all of the fields to create your account.

Having a complete profile will allow you to make more meaningful connections.

Once you're logged in, click on 'Profile' and make sure your profile is up to date:

- Upload a picture
- Enter your personal information

| NAVIGATION                        | Edit Profile | 9                       |      | GET T         | HE APP                                     |                         |
|-----------------------------------|--------------|-------------------------|------|---------------|--------------------------------------------|-------------------------|
| Edit Profile                      |              |                         | Save | Keep<br>and m | networking with the<br>nake even more conr | enobile ap<br>hections! |
| Manage My Availability            |              | First name              | Jave | + co          | ountry code and nun                        | nber                    |
| Change Email                      |              | John                    |      |               |                                            |                         |
| Change Password                   |              | Last name               |      |               | Fext Me a Downloa                          | id Link                 |
| Manage Notifications              | Visitors     | Doe                     |      |               | Or Conv the Ann I                          | ink Ø                   |
| MORE                              |              | (Decaller)              |      |               | or copy the App t                          | unk o                   |
| About this Solution               |              | Headline                |      |               |                                            |                         |
| User Feedback                     |              | (Most Recent) Job Title |      |               |                                            |                         |
| Privacy Policy                    |              | in landgen              |      |               |                                            |                         |
| Acceptable Use Policy             |              | (Most Recent) Company   |      |               |                                            |                         |
| Sign Out                          |              |                         |      |               |                                            |                         |
|                                   |              | Location                |      |               |                                            |                         |
| EXPORT MEETINGS                   |              |                         |      |               |                                            |                         |
| Export the data for your accepted |              | Summary                 |      |               |                                            |                         |
| meetings at this event.           |              | Write here              |      |               |                                            |                         |
|                                   |              |                         |      |               |                                            |                         |
| Click to Generate CSV             |              |                         |      |               |                                            |                         |
|                                   |              |                         |      |               |                                            |                         |

## **How** to add content sessions to your agenda

Go to the "Event Agenda" tab on the left-hand side.

In this section, you can discover our unmissable line-up and bookmark the sessions you are interested in attending. You can view all sessions of CPhI Festival of Pharma or you can narrow down your search by for example the date.

|                                                                                                    | Event A            | Igenda                                                                                           |                                                              |                  |
|----------------------------------------------------------------------------------------------------|--------------------|--------------------------------------------------------------------------------------------------|--------------------------------------------------------------|------------------|
| Your Event Platform                                                                                                | Dates              | ✓ Tracks ✓ Location ✓                                                                            |                                                              |                  |
| NETWORK                                                                                                    | All times shown    | in Europe/London                                                                                 | Scroll up (on the schedule) to s                             | ee past sessions |
| Recommended for You                                                                                                | Monday             | 11 May                                                                                           |                                                              |                  |
| Signal Interested In You     Signal My Connections     Signal My 'Interested' List     Signal My 'Interested' List | 11:00am<br>12:30pm | Microsoft handing over the reigns to a new C<br>Q Live Stream · Technology  STREAM<br>Bill Gates | EO                                                           |                  |
| SCHEDULE                                                                                                    |                    | Founder at Microsoft                                                                             |                                                              |                  |
| My Schedule                                                                                                    | Trades             | 1014                                                                                             |                                                              |                  |
| Event Agenda                                                                                                    | Tuesday            | 12 May                                                                                           |                                                              |                  |
| MORE                                                                                                    | 10:00am<br>11:30am | Conversation Between Albert Einstein and Si<br>V Live Stream · Philosophy F STREAM               | r Isaac Newton                                               | e                |
| Exhibitors<br>Exhibitor Representatives                                                                            |                    | Albert Einstein<br>Theoretical Physicist at Princeton<br>University                              | Sir Isaac Newton<br>Natural Philosopher at U<br>of Cambridge | niversity        |
| Visitors                                                                                                    |                    |                                                                                                  |                                                              |                  |
|                                                                                                    |                    |                                                                                                  |                                                              |                  |

### Networking at CPhI Festival of Pharma

Connections and Meetings are a core element of a successful event experience. We've made this as easy as possible, putting all your networking features in one place to get a calendar full of meetings:

Click on "Home" and under the 'Network' section, you will find your networking features:

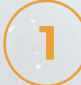

Recommended for You: Review and take action on the recommendations the algorithm has made. Here are the different actions you can take on people:

- a. Skip: you are not interested in this person
- b. Interested: you are interested and would like to spark a conversation
- c. Meet: you want to request a meeting with that person (see "Request A Meeting' below)

) Interested in You: See the people who have shown interest in you

My Connections: Once you have a mutual interest with someone or a scheduled meeting, you will be able to open a chat with them

My 'Interested' List: See a list of people who you have shown interest in

My 'Skip' List: See a list of people who you have skipped

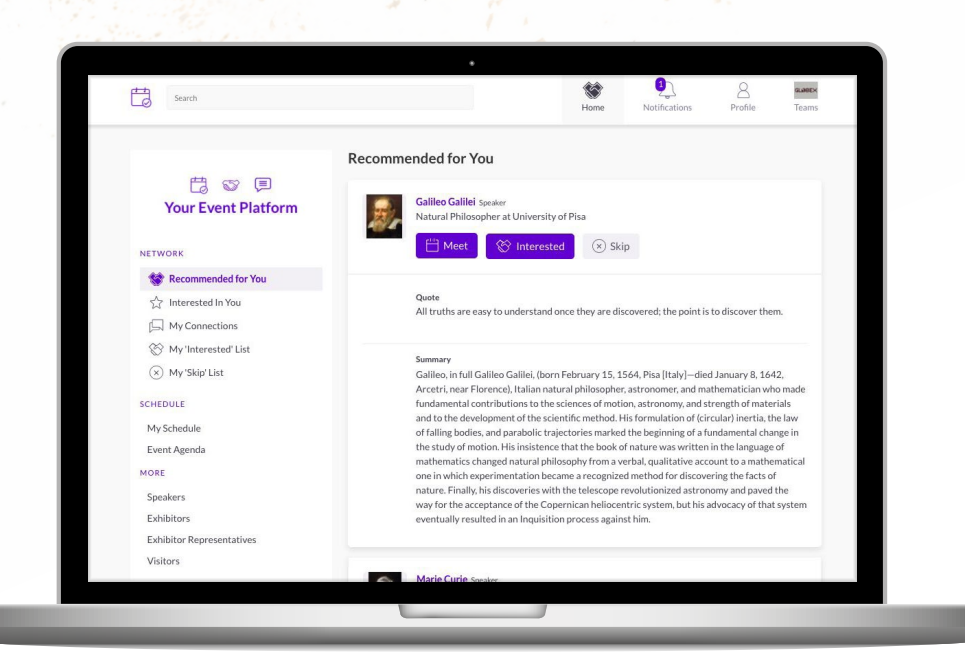

## How to send and receive meeting requests

Requesting a meeting has never been easier, here is how to request a meeting in three easy steps:

Click on "MEET" on any profile you would like to schedule a meeting with.

Select the meeting details like date and time and then click "Request Meeting".

Keep track of all your meetings and their status change in the section "My Schedule".

| Search                                                                                                    |                                                                                                    | Hom                                                                                                    | e Notifications        | Profile |
|----------------------------------------------------------------------------------------------------|----------------------------------------------------------------------------------------------------|----------------------------------------------------------------------------------------------------|------------------------|---------|
| < Back                                                                                                    |                                                                                                    |                                                                                                    |                        |         |
| Sir Isaa<br>Speaker -<br>Natural                                                                                                    | ic Newton<br>Cambridge, UK<br>Philosopher at University of Cambridge                                                                                                    | GET IN TOUCH<br>Date<br>Thursday 04/06/2020                                                                                | ×                      |         |
| 🛞 Interested                                                                                                    | Interested 🛞 Skip                                                                                                    | Time<br>4:30pm - 5:00pm (Europe/London)                                                                                    | ~                      |         |
|                                                                                                    |                                                                                                    | Location<br>Virtual Meeting Room 29th - 5th Ju                                                                             | ine v                  |         |
| Details<br>Commo Consections<br>You are both connec<br>Quote<br>If have seen further<br>Summary<br>Sir Isaac Newton, (br<br>England-died Marc)<br>England-died Marc)<br>England-died Marc)<br>England-died Marc)<br>England-died Marc)<br>England-died Marc)<br>England-died Marc)<br>England-died Marc)<br>Marching Marching Marching<br>Marching Marching Marching<br>Marching Marching Marching Marching<br>Marching Marching Marching Marching<br>Marching Marching Marching Marching Marching<br>Marching Marching Marching Marching Marching<br>Marching Marching Marching Marching Marching Marching<br>Marching Marching Marching Marching Marching Marching Marching<br>Marching Marching Marching Marching Marching Marching Marching<br>Marching Marching Marching Marching Marching Marching Marching<br>Marching Marching Marching Marching Marching Marching Marching<br>Marching Marching Marching Marching Marching Marching<br>Marching Marching Marching Marching Marching Marching Marching<br>Marching Marching Marching Marching Marching Marching Marching<br>Marching Marching Marching Marching Marching Marching Marching Marching<br>Marching Marching Marching Marching Marching Marching Marching<br>Marching Marching | ted to Lee Eccles<br>: than others; It is by standing upon the shoulders of giants.<br>arr December 25, 1642 (January 4, 1643, New Style), Wooksthorpe, Lincoinst<br>20 (March 31, 1727, London), English physicist and mathematician, who we<br>of the scientific revolution of the T3rh century. In optisch, Bid iscovery of the<br>light integrated the phenomena of colours into the science of light and laid to<br>integrate the scientific revolution of the T3rh century. In optisch, Bids, tasic principles<br>lated in the formulation of the law of universal gravitation. In mathematics, here<br>we are of the infiniterial calculus. Network "Philosophies Naturalis Frinzipil<br>integrate Principles of Natural Philosophy, 1847 (was one of the most importa-<br>tionard endowers of Natural Philosophy, 1847) was one of the most importa-<br>it network of the other science of the science of the science of the science of the science of Natural Philosophy, 1847) was one of the most importa-<br>tion of the science of Natural Philosophy. 1847) was one of the most importa-<br>tion of the science of Natural Philosophy. 1847) was one of the most importa-<br>tion of the science of Natural Philosophy. 1847) was one of the most importa-<br>tion of the science of the science of | Personal Message Why would you like to meet? Addin message increases acceptance rates Request Meeting ire, s e e e f f t t | g a personal<br>by 30% |         |
|                                                                                                    |                                                                                                    |                                                                                                    |                        |         |

## How to explore the product showcases

On the "Exhibitor List" page you can also filter the companies to find exactly the ones you are interested in. To see more information about an individual company, just click on the name of the company.

Companies that have listed their products, uploaded whitepapers or any other content to their microsite will have a star and the text "Showcase" next to their name.

Click on the company name and click "View Profile" on the right corner to view their microsite and see all the product showcases.

| ♦ Sa                                            | ai 🦷                                                              |                                                                       | SHIONOGI                                                            | AGC                  |
|-------------------------------------------------|-------------------------------------------------------------------|-----------------------------------------------------------------------|---------------------------------------------------------------------|----------------------|
| kettal ta                                       | -                                                                 | •                                                                     |                                                                     |                      |
| Sai Life Sciences <mark>PRE</mark>              |                                                                   | FEATURED                                                              | ດີມີ Pavillon 999                                                   | ☆ Showcase           |
| Sai Life Sciences <mark>PERI &gt; not-re</mark> | gistered                                                          | FEATURED                                                              | Pavilion 999                                                        | Showcase             |
| Sai Life Sciences <mark>PERI &gt; regist</mark> | ered                                                              | FEATURED                                                              | Ravilion 999                                                        | ☆ Showcase           |
| Sai Life Sciences POST                          |                                                                   | FEATURED                                                              | Pavilion 999                                                        | Showcase             |
| Sai Life Sciences <mark>Regular Eve</mark>      | nt                                                                | FEATURED                                                              | 0 1C-50 India                                                       |                      |
| Aurobindo Pharma <mark>PRE</mark>               |                                                                   |                                                                       | Ravilion 999                                                        | Showcase             |
| Aurobindo Pharma <mark>PERI &gt; not</mark>     | -registered                                                       |                                                                       | ന്റ് Pavilion 999                                                   |                      |
| Aurobindo Pharma <mark>PERI &gt; rog</mark>     | istered                                                           |                                                                       |                                                                     | Showcase             |
| Aurobindo Pharma <mark>POST</mark>              |                                                                   |                                                                       |                                                                     |                      |
| Aurobindo Pharma <mark>Regular E</mark>         | vent                                                              |                                                                       | 1C-50 India                                                         |                      |
| Sai Life Sciences                               |                                                                   | FEATURED                                                              | 1C-50 India                                                         |                      |
|                                                 |                                                                   |                                                                       |                                                                     |                      |
| Aurobindo Pharma <mark>PRE</mark>               |                                                                   |                                                                       | Pavilion 999                                                        | Showcase             |
| AUROBINDO                                       | On top of 175 kinds<br>nearly 300 kinds of<br>Japan office, we se | of API of Antibiotics<br>formulation, we int<br>arve for customers' t | , Anti-Retro Virus,CNS, C<br>roduce Penems, Peptide<br>Inmet needs. | ardiovascular, Gl, a |
| Categories: Advanced Interm                     | nediates   Analytic                                               | al Chemistry   And                                                    | alytical Chemistry   Ar                                             | alytical Developme   |

# CPhI festival of pharma®